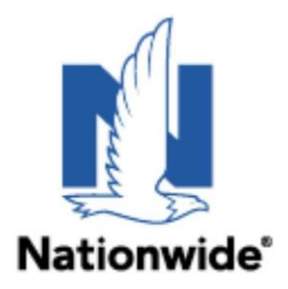

## Instructions for Nationwide Insurance download registration

In addition to configuring the agencies IVANS account in the agency management system, download preferences and settings need to be recorded at Nationwide so that policy activity and other transactions can be transmitted properly.

<u>Note:</u> ONLY Agent Center Agency Administrators have access to the following pages. If the agency is unsure who is listed as an Agency Administrator or needs to add, or update access the agency should contact the Nationwide Help Desk (1-888-667-3866).

• In a web browser log in to <u>https://agentcenter.nationwide.com/</u> and choose the "Admin & Reports" menu and in the "Administration" section click on the "Agency Profile" link:

| Nationwide Get a Quote - Change a Policy - Tools - Admin | a & Reports -        | -                           |
|----------------------------------------------------------|----------------------|-----------------------------|
| Administration                                           | Reports              |                             |
| Agent Center Administration                              | Business             | Financial                   |
| Agency Profile                                           | Agency Production    | Agency Bill Statement       |
| Licensing Maintenance                                    | Commercial Loss Runs | Compensation – 2019 Forward |
| Reconcile Credit Card                                    | PL Service Metrics   | Commission Reports          |
| Reconcile EZSweep                                        |                      | Commissions                 |
|                                                          |                      | CL Profit Share             |
|                                                          |                      | PL Variable Compensation    |
|                                                          |                      |                             |

• The "Agency Profile" page will be displayed. Select an agency from the "Preferences" section and click the "Download Preferences' button in the "Profile Details" > "Preferences" section:

| Agency Number Set        | <b></b>                                                                                                    |                                                     |
|--------------------------|----------------------------------------------------------------------------------------------------|-----------------------------------------------------|
| ofile Details            |                                                                                                    |                                                     |
| General Information      |                                                                                                    | Last Modified: 05/02/200                            |
| *Phone                   | Fax Website                                                                                                    |                                                     |
| *Agency Email            | Agency Locator Email 💿                                                                                                    |                                                     |
| Preferences              |                                                                                                    |                                                     |
| *CL Account/Policy Email | Informational Emails Opt out     Z Actionable Emails (non-required) (     Systecting to Opt-out of email notifications, you will no lunger receive some of the notifications.     Center. | Opt-out<br>All notifications can be viewed on Agent |
| CL Refund Opt-In         | By selecting to Op-in for the CL Halund check, all commercial/liem related checks will be and the<br>checkbort to have the related check and checky to the insured.                       | recity to your agency. Uncheck the Opt-In           |
|                          |                                                                                                    |                                                     |
| Downicad Preferences     |                                                                                                    |                                                     |

• The "Welcome to Download Preferences" page will be displayed.

• In the "Agency Information" section, select an agency from the "Agency" drop down list. Validate and/or update "Contact Name", "Contact Phone Number", "Contact Email Address" fields.

- New set ups choose a "Download Start Date".
- Updates to existing download preferences the "Download Start Date" does not need to be updated.
- To stop ALL daily downloads, enter a date in the "Download Cancel Date field".

## Note: This process should be completed for all agency codes.

| /elcome to Download Preferences 1                                                               |                               |                                                                                                 | Print Clo |
|-------------------------------------------------------------------------------------------------|-------------------------------|-------------------------------------------------------------------------------------------------|-----------|
| Nationwide'                                                                                     |                               |                                                                                                 |           |
| Welcome to Download Preferences                                                                 |                               |                                                                                                 | Help      |
| ease contact your vendor or reference the help link at the top of this page for                 | the Vendor Availability table | for a list of the products, lines of business, billing, claims and eDocument features.          |           |
| aminder: all NAIC codes and unique coverage codes need to be entered into                       | o your management system b    | efore we can send the first download.                                                           |           |
| <ul> <li>The NAIC codes can be found through the help link at the top of this paper.</li> </ul> | age under the topic "Vendor,  | NAIC Codes, and lvans information".                                                             |           |
| <ul> <li>For seasific questions about download with Nationwide please</li> </ul>                | agement system support.       |                                                                                                 |           |
| <ul> <li>I of opening dependence dependence manufacturinge, preserve</li> </ul>                 | ernan oomnoao@natormio        | e.ourit.                                                                                        |           |
|                                                                                                 | enan comitosogristorimo       | 2.00m.                                                                                          |           |
| Agency Information                                                                              | ener combagnation             | e comit.                                                                                        |           |
| Agency Information                                                                              | enan oom bage and mo          |                                                                                                 |           |
| Agency Information                                                                              |                               | *Contact Name                                                                                   |           |
| Agency Information                                                                              |                               | *Contact Name                                                                                   |           |
| Agency Information                                                                              |                               | *Contact Name                                                                                   |           |
| Agency Information Agency *Contact Phone Number                                                 |                               | *Contact Name *Contact Email Address                                                            |           |
| Agency Agency *Contact Phone Number *Download Start Date (no weekends or holidays) •            |                               | *Contact Name  *Contact Email Address Download Cancel Date (no weekends or holidays)            |           |
| Agency Agency *Contact Phone Number *Download Start Date (no weekends or holidays)  mm/dd/yyyy  |                               | *Contact Name  *Contact Email Address Download Cancel Date (no weekends or holidays) mm/dd/yyyy |           |

• New set ups; Within the **"Management System Information"** section, select the **"Management System"** & **"Product"** the agency contracted with. Existing set ups; If the agency is switching agency management systems, update the **"Management System"** & **"Product"** fields (will impact download types selections and may require them to be updated).

• Provide the agency's IVANS account information (Y Account, User ID & IBM Machine Address).

<u>Note:</u> An IVANS account is required to set up carrier downloads. If an IVANS account is needed, contact the Nationwide Help Desk (1-888-667-3866) and provide agency name/address/phone number, agency contact name/email/phone and which agency management system the agency contracted with.

• New set ups; click the "Create Partner Download" button.

| Management System Informa | tion   |               |   |                               |
|---------------------------|--------|---------------|---|-------------------------------|
| *Management System        |        | *Product      |   | *IBM Machine Address 😧        |
| Select                    | $\sim$ | Select        | ~ |                               |
| *Ivans Y Account Number   |        | *Ivans Userid |   |                               |
|                           |        |               |   |                               |
|                           |        |               |   |                               |
| Preference Options        |        |               |   |                               |
|                           |        |               |   | _                             |
|                           |        |               |   | Reset Create Partner Download |

Existing set ups; click the "Update Download" button.

• In the "**Preference Options**" section, select the appropriate drop-down option from each of the available download types.

<u>Note:</u> Download type options in this section are dynamic based on the agency management system selected. Not all agency management systems are certified for all Nationwide download types. Those download types that have been certified will show in this section.

• Click the **"Update Download"** button to save the selected settings. Click **"Reset"** to change all download types back to their default option.

| Personal Downloads              |   | *Commercial Downloads     |   |
|---------------------------------|---|---------------------------|---|
| No                              | ~ | No                        | ~ |
| Commercial Auto                 |   | *Commercial BOP           |   |
| No                              | ~ | No                        | ~ |
| General Liability               |   | *Commercial Property      |   |
| No                              | ~ | No                        | ~ |
| Commercial Umbrella             |   | *Workers Compensation     |   |
| No                              | ~ | No                        | ~ |
| Claims Download 🧿               |   | *Commissions Download     |   |
| None                            | ~ | None                      | ~ |
| eDocuments Declarations         |   | *eMessages Billing Alerta |   |
| None                            | ~ | None                      | ~ |
| California Earthquake Authority |   |                           |   |
| No                              | ~ |                           |   |
|                                 |   |                           |   |

• Once completed the Agency Administrator will be provided a success message at the top of the "Welcome to Download Preferences" page.